# Univisity → How to create your personal class schedule

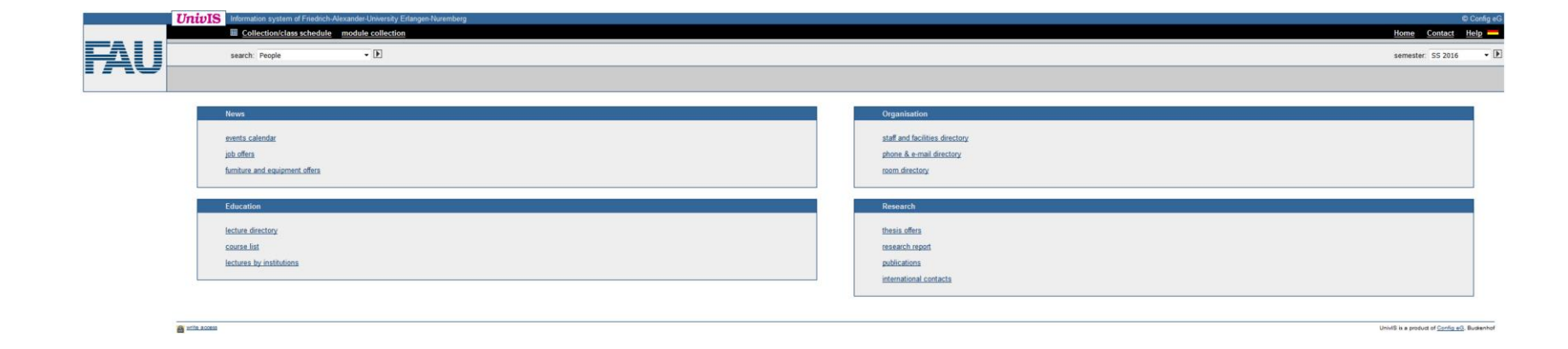

# Creating your class schedule

1. <u>Step:</u> Inquire about the courses you have to sign in in the FPO

You can find the FPOon our homepage: <u>https://www.medical-engineering.study.fau.eu/current-study-information-masters-program/</u>

2. <u>Step:</u> Create your personal schedule in UnivIS

Don't worry! It will be explained in this presentation step by step.

# How to find the FPO

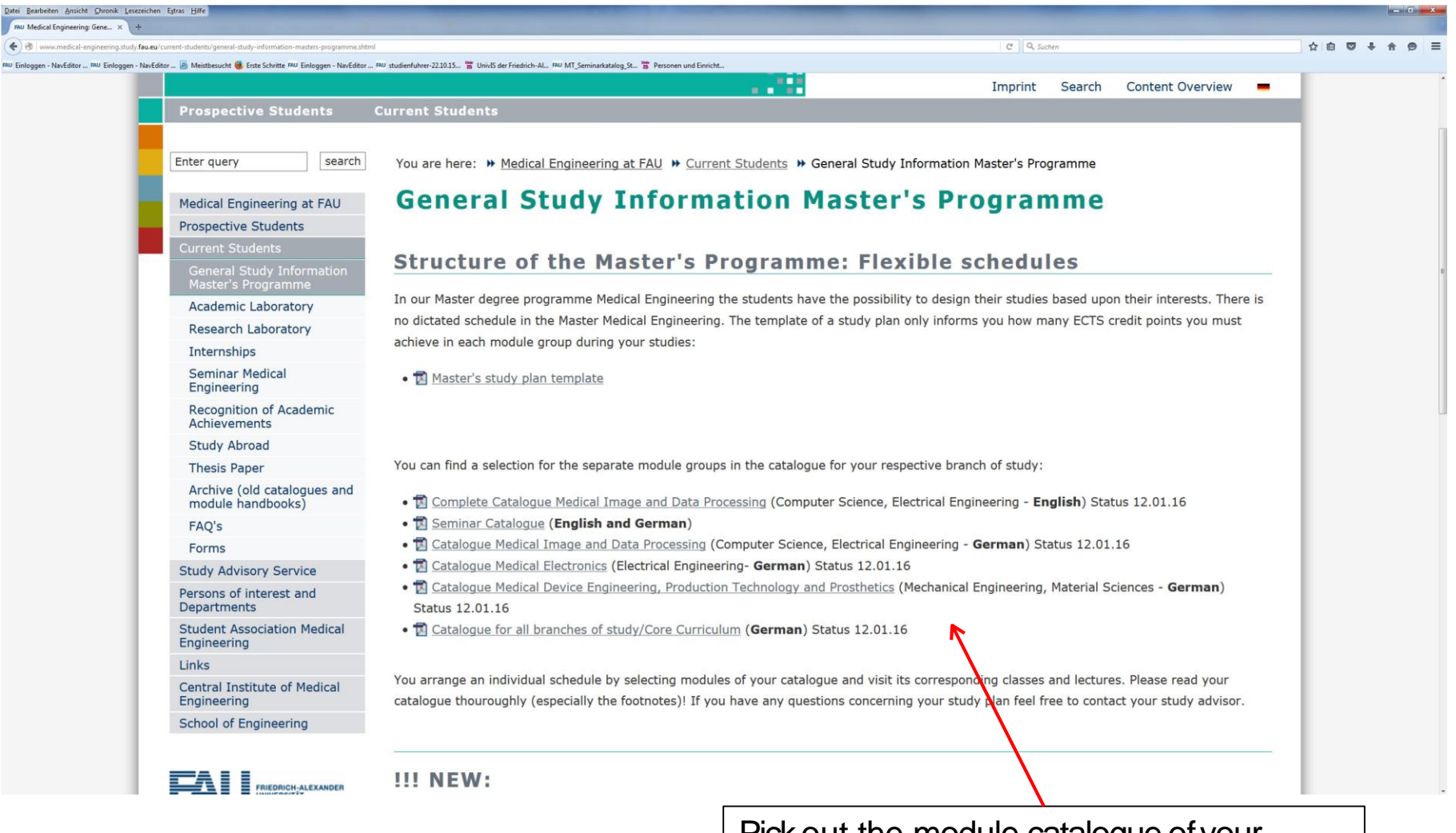

Pick out the module catalogue of your master program

#### Module Catalog Master Program Medical Engineering

Study Field "Medical Image and Data Processing"

Please note the Module Descriptions in UnivIS!

| iroup    | umber    | Modules                               | sws     | fotal Sum | 1st Year        | 2nd Year | dalities   | nent    |                               | E.   |
|----------|----------|---------------------------------------|---------|-----------|-----------------|----------|------------|---------|-------------------------------|------|
| Modul Gr | Modul Nu | Modul Name Abbr.<br>(Name of Lecture) | L+E+S+P | ECTS To   | ECTS TA<br>ECTS | ECTS A   | Credit Moo | Departn | Lecturer / Responsible Person | WT/S |

| M 1 | Medical Specialisation                                                                                       |           |         | 10  | 5   | 5   | 0 | 0 | gCA   |     |                                                                     |       |
|-----|----------------------------------------------------------------------------------------------------|-----------|---------|-----|-----|-----|---|---|-------|-----|---------------------------------------------------------------------|-------|
|     | M 1.1 Clinical Applications of Optical Technologies and Associated O<br>Fundamentals of Anatomy <sup>1</sup> | DMED/CA   | 4+0+0+0 | 5   | 0   | 5   | 0 |   | 45 o  | MED | Prof. Dr. med. Michael Eichhorn                                     | ST    |
|     | M 1.2 Applications of nanotechnology in cardiovascular diseases H                                            | INO 24    | 0+0+2+0 | 2,5 |     | 2,5 |   |   | gCA   | MED | Prof. Dr. med. Christoph Alexiou,<br>PD Dr. habil. med. Iwona Cicha | WT/ST |
|     | M 1.3 Medizinische Biotechnology / Medical Biotechnology M                                                   | ИВТ       | 3+1+0+0 | 5   | 0   | 5   |   |   | 120 w | CBI | Prof. Dr. med. habil. Dr. rer. nat. Oliver Friedrich                | ST    |
|     | M 1.4 Medical physics in radiation therapy<br>Praktikum                                                      | ISP       | 4+0+0+2 | 10  | 2,5 | 7,5 |   |   | PfE   | MED | Prof. Dr. Christoph Bert                                            | WT+ST |
|     | M 1.5 Medical physics in radiation therapy - lab only<br>Praktikum                                           | /ISPL     | 2+0+0+2 | 7,5 | 2,5 | 5   |   |   | PfE   | MED | Prof. Dr. Christoph Bert                                            | WT+ST |
|     | M 1.6 Medical physics in radiation therapy - special topic only M                                            | ISPS      | 4+0+0+0 | 5   | 2,5 | 2,5 |   |   | PfE   | MED | Prof. Dr. Christoph Bert                                            | WT+ST |
|     | M 1.7 Jüngste Entwicklungen der medizinischen Systembiologie / Ar<br>Advances in Medical Systems Biology     | \dvMedSys | 0+0+3+0 | 2,5 |     | 2,5 |   |   | PfE   | MED | Prof. Dr. Julio Vera-Gonzalez                                       | ST    |

<sup>1</sup>Obligatory, if appropriate skills not acquired in the Bachelor.

# Creation of the schedule: Step by step

|                                                                                                    | Switch to English                                                                                                    |
|----------------------------------------------------------------------------------------------------|----------------------------------------------------------------------------------------------------|
|                                                                                                    |                                                                                                    |
| UnivIS Informationssystem der Friedrich-Alexander-Universität Erlangen-Nümberg                                                                                                    |                                                                                                    |
| Sucha Bersonen                                                                                                    | Home Kontak                                                                                                    |
|                                                                                                    |                                                                                                    |
|                                                                                                    |                                                                                                    |
|                                                                                                    |                                                                                                    |
| Aktuell                                                                                                    | Organisation                                                                                                    |
| Aktuell<br>Veranstaltungskalender                                                                                                    | Organisation<br>Personen-und Einichtungterzeichnis                                                                                                    |
| Aktuell<br>Veranstallungskalender<br>Stelenangekote                                                                                                    | Organisation<br>Bersone- und Einichtungseszeichnis<br>Telefon- & E-Mail Verzeichnis                                                                                                    |
| Aktuell<br>Veranstaltungskalender<br>Stellenangebote<br>Möbel-Rischnenbörse                                                                                                    | Organisation<br>Persone: und Einschlungewzeichnis<br>Teisfor: & E-Mail Vezeichnis<br>Baumezeichnis<br>Baumezeichnis                                                                                                    |
| Aturell<br>Veranstaltungskalender<br>Stellenangebote<br>Möbel-Rischnenbörste                                                                                                    | Organisation  Persone_und Einfohngestzeichnis  Telefon. & E-Mail-Verzeichnis  Raumstzeichnis  Ferschung                                                                                                    |
| Atuvili<br>Varanstaltungskalender<br>Stellenangetote<br>Möbel-Rachmethorae                                                                                                    | Organisation  Personenund Einrichtungserzeichnis Telefon. & E-Mail Verzeichnis Baumszzeichnis  Forschung Examonambellen Examonambellen                                                                                                    |
| Aktivell Varian stallungskalender Stellenangekote Möbel-Rischnandorse Lehre Variesungsnandschnis Vorlesungs-und Modulerznachnis nach. Studiengängen                                                            | Organisation           Bersonen: und Einschlungseszeichnis           Tetefon: & E-Mail Verzeichnis           Baumsszaichnis           Baumsszaichnis           Examosanbeiten           Examosanbeiten           Examosanbeiten           Examosanbeiten |
| Atuell Atuell Annotationgskalender Selenangskolender Selenangskole Mödel-Rischnendorse Lehne Vorfesungenzeicheis Vorfesungen-und Modulerzeichnis.nach. Studiengängen Lehneraestatiungen einzelner. Einschungen | Organisation           Personen.und Einshtungnerzeichnis           Tatelon. & E-Mail-Verzeichnis           Baumerzeichnis           Forschung           Examonisationen           Examonisationen                                                        |

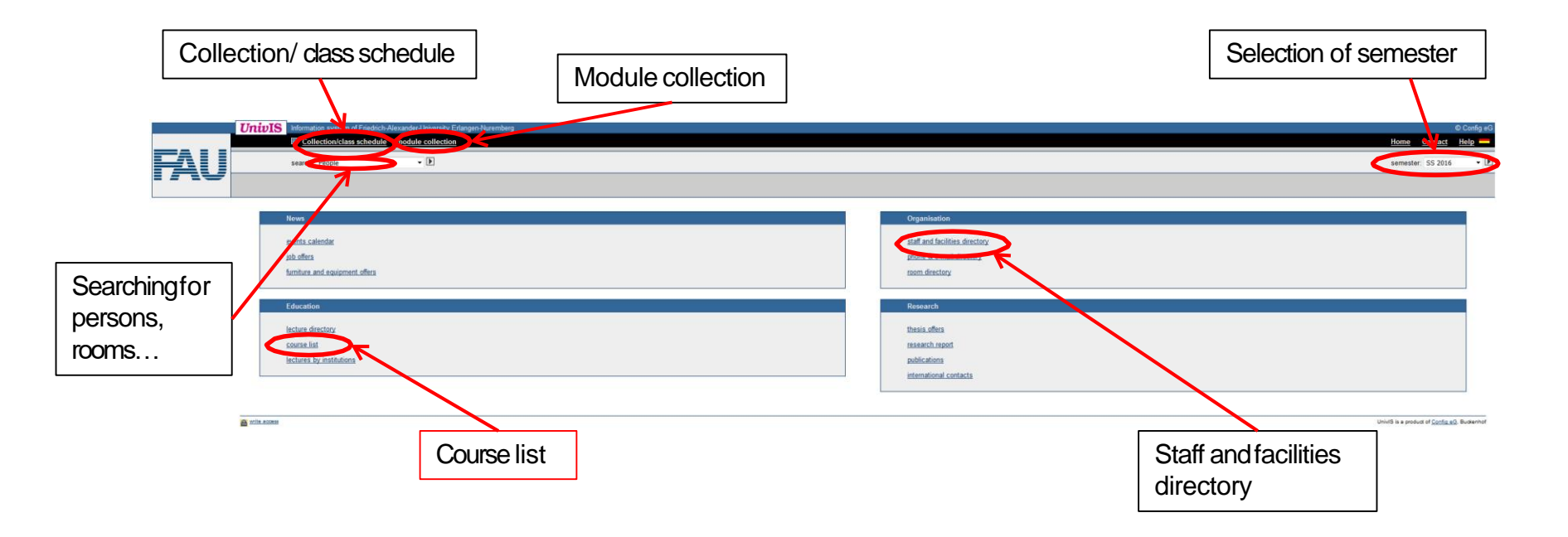

|                             | UnivIS Information system of Finedrich Alexander-University Eitungen-Nuremberg                                                                                                    | © Config eG                |
|-----------------------------|----------------------------------------------------------------------------------------------------|----------------------------|
|                             | Collection/class schedule module collection                                                                                                    | Home Contact Help          |
|                             | search: Lecture list - D                                                                                                    | semester: W5 2015/2016 • 🕨 |
| TAU                         |                                                                                                    |                            |
|                             |                                                                                                    |                            |
| Also in UnivIS              | course list                                                                                                    |                            |
| lecture directory           | Das Modulverzeichnis nach Studiengängen ist noch im Aufbau. Für den Bereich der Technischen Fakultat und die angezeigten Bereiche der Naturwissenschaftlichen Fakultat sind die Modulverzeichnisse vollstandig.                        |                            |
| lectures by<br>institutions | Philosophische Fakultät und Fachbereich Theologie (Phil)                                                                                                    |                            |
|                             | <ul> <li>English and American Studies</li> </ul>                                                                                                    |                            |
|                             | <ul> <li>Interatutstuden - intermedial und interkultureii</li> <li>The Americas Las Américas</li> </ul>                                                                                                    |                            |
|                             | Promotionsstudiengang Literatur und Kultur                                                                                                    |                            |
|                             | <ul> <li>alle anderen Studiengange der Philosophischen Fakultat und Fachbereich Theologie</li> </ul>                                                                                                    |                            |
|                             | Rechts- und Wirtschaftswissenschaftliche Fakultät (RW)                                                                                                    |                            |
|                             | <ul> <li>vmtschalsmontnak, international mioritation systems</li> <li>Rechtswissenschaft</li> </ul>                                                                                                    |                            |
|                             | Doctoral Master of Science in Economics DMSE                                                                                                    |                            |
|                             | <ul> <li>alle anderen Studiengänge der Rechts- und Wirtschaftswissenschaftlichen Fakultät</li> </ul>                                                                                                    |                            |
|                             | Medizinische Fakultät (Med)                                                                                                    |                            |
|                             | <ul> <li>zu den Studiengangen der Medizinischen Fakultat</li> </ul>                                                                                                    |                            |
|                             | Naturwissenschaftliche Fakultat (Nat)                                                                                                    |                            |
|                             | o mauanaa, tei mauanaa, tei mauanaa, tei mauanaa<br>o Physik Materialphysik                                                                                                    |                            |
|                             | ◦ alle anderen Studiengånge der Naturwissenschaftlichen Fakultät                                                                                                    |                            |
|                             | Faculty of Engineering Sciences                                                                                                    |                            |
|                             | • Berufspädagogik Technik (BPT)                                                                                                    |                            |
|                             | Chemical Engineering     Chemical Engineering                                                                                                    |                            |
|                             | Computational Engineering                                                                                                    |                            |
|                             | Loannuncations and Mutumedia Engineering     Electriciticat Communications Engineering                                                                                                    |                            |
|                             | Energietechnik (ET)                                                                                                    |                            |
|                             | Computer Science     Information and Communication Technology                                                                                                    |                            |
|                             | International Production Engineering and Management (IP)                                                                                                    |                            |
|                             | <ul> <li>International Project Management in Systems Engineering – Internationales Projektmanagement im Großanlagenbau (IPM)</li> <li>I die Schneid Engineering – Internationales Projektmanagement im Großanlagenbau (IPM)</li> </ul> |                            |
|                             | <ul> <li><u>Intersette Landreeting</u></li> <li><u>Mechanica Engineeting</u></li> </ul>                                                                                                    |                            |
|                             | Materials Science and Engineering     Materials Science and Engineering                                                                                                    |                            |
|                             |                                                                                                    |                            |
|                             | Nanotechnology                                                                                                    |                            |
|                             | Industrial Engineering and Management                                                                                                    |                            |
|                             | "Master of Science with Honors" Programs                                                                                                    |                            |
|                             | Advanced Materials and Processes - Master of Science     Advanced Materials and Processes - Master of Science     Advanced Materials - Advanced Advanced                                                                               |                            |
|                             | Bavarian Graduate School in Computational Engineering - Master of Science (BGCE)                                                                                                    |                            |
|                             | _                                                                                                    |                            |
|                             | Testbareich für Modulverzeichnisse                                                                                                    |                            |
|                             |                                                                                                    |                            |

UnivIS is a product of Config eG, Budienhof

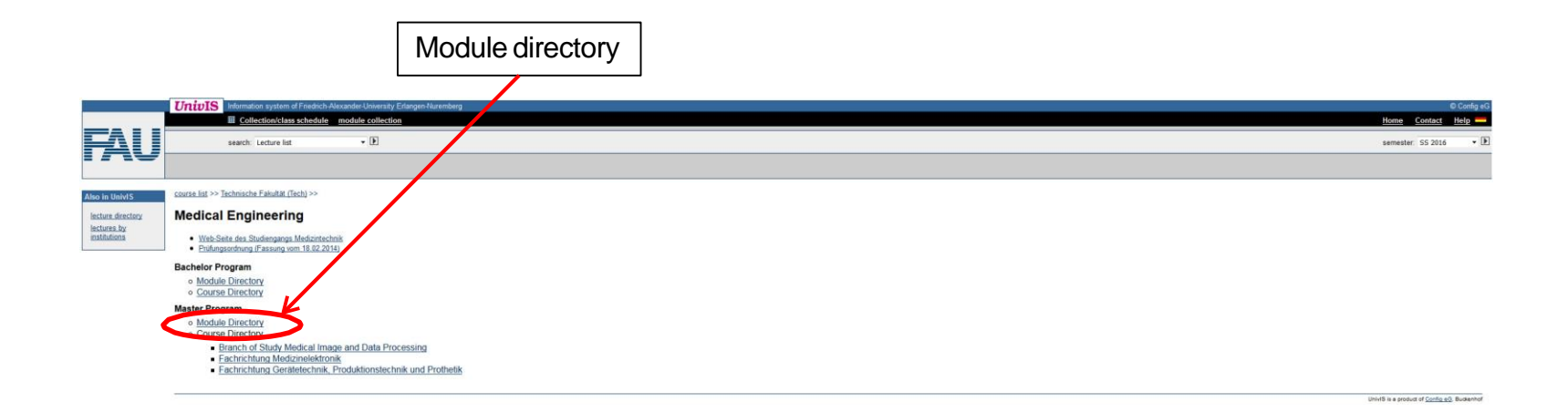

#### Overview of module collection

|                                      | UnivIS Information system of Friedrich-Alexandra University Enhance Amenderg                                                                                                    | © Config                                                      |
|--------------------------------------|----------------------------------------------------------------------------------------------------|---------------------------------------------------------------|
|                                      | Collection/class schedule_module_collection                                                                                                    | eamester WS 2015/2016                                         |
| IAU                                  | sterut. modure * cc.                                                                                                    | Semester, WS 2013/2010                                        |
| Layout<br>kurz<br>kompakt<br>lang    | Course list >> Technische Fakult# (Tech) >> Medzintechnik (MT) >><br>Medizintechnik (Master of Science) >><br>Medizintechnik (Master of Science)<br>Prüfungsordnungsversion: Meduntechnik (Master of Science) (2013) •                                                                                                    |                                                               |
| Extras<br>Modulhandbuch<br>(PDF)     | nur Module im    Semester (gemäß Musterstudienplan)  desplay  Core curriculum for all branches of study  M1 Medical Specialisation  Within this mode group you have to take a stata amount of 10 ECTS credits.                                                                                                    |                                                               |
| tag all modules<br>untag all modules | M1 Mandatory modules for non-consecutive students<br>For students who do not have consequentiation is manazing and physiology the lecture "Clinical Applications of Optical Technologies and Associated Fundamentals of Anatomy" is obligatory.                                                                                                    |                                                               |
| tag an ectures<br>untag all lectures | Constitution for impactant and institution and Physiologic fur Medizintechniker, Natureissenschaftler und Ingenieure (5 ECTS) Start W5 2015/2016, Daver 2 Sen; Timus: hallpähich (WrSS); Sprache Deutsch: Phasenzzeit 60; Epstensbium: 90 Gendengen der Anatomie 4 Physiologie für Medizintechniker, Natureissenschaftler und Ingenieure. Teil Vegetative Physiologie (SS 2016), Gundtagen der Anatomie und Physiologie für Medizintechniker, Natureissenschaftler und Ingenieure. Teil 2 (WS 2015/2016)                                                                                                    | Forster. C                                                    |
| lecture directory<br>lectures by     | Clinical Applications of Optical Technologies and Associated Fundamentals of Anatomy<br>In the market's program this feature can be used as implement for "Coundings der Anatomy"<br>Clinical Applications of Optical Technologies and Associated Fundamentals of Anatomy (SS 2016 - optional)<br>Multi-science and anatomic and associated Fundamentals of Anatomy (SS 2016 - optional)                                                                                                    |                                                               |
| institutions                         | TPB affed/cal physics in radiation therapy (10 ECTS)<br>Start. WS 2015/2016. Daver 2 Sem. Tomus: jublick (WS). Spacke: English: Pasenzati. 90; Eigenstudium: 210<br>Introduction to medical physics in radiation therapy (SS 2016). Lab class on medical physics in radiation therapy (SS 2016).                                                                                                    | Bert, Cl                                                      |
|                                      | Medical physics in radiation therapy - lab only (7.5 ECTS)<br>Start WS 2015/2016, Dear: Z Sem. Temus: philtich (WS): Sparche: Englisch: Präsenzzett: 60. Eigenstudium: 165<br>Introduction: medical physics: an indation therapy (WS): 80/15/2016, Liak on medical physics: in indation therapy (SS 2016)                                                                                                    | Bert, C                                                       |
| K                                    | Medical physics in radiation therapy - special topic only (5 ECTS)<br>Start WS 2015/2016, Daver 2 Sem. Turnus juhich (VIS), Spachet: Englisch: Präsenzzeit: 60. Eigenstudium: 90<br>Intoduction medical physics in madation therapy (WS 2015/2015), Space 10 Doise of medical physics in madation therapy (SS 2016)                                                                                                    | Bert, C                                                       |
| ckmark                               | Applications of nanotechnology in cardiovascular diseases (2.5 ECTS)<br>Tumus: halightlich (IVS+SS); Spache: Englisch; Prasenzeet: 30; Eigenstudium: 45<br>Applications of nanotechnology in cardiovascular diseases                                                                                                    | Cicha<br>Alexiou, C                                           |
| t to "M"                             | <ul> <li>Image: Audiologial-Horgeraftaakustik (5 ECTS)</li> <li>Turmus jähridi (WS); Sprache: Deutsch: Präsenzzeit. 60. Eigenstudium: 90<br/>Audiologier Hingeraftaakustik</li> </ul>                                                                                                    | Hoppe. (                                                      |
|                                      | H Bid am Dienstaa - Medizin in Rontgenebildern (2.5 ECTS)<br>Turuus jährlich (WS); Spacke: Deasterzeit 30, Eigenstuduum 45<br>Bid am Dienstaa - Medizin in Rontgenebidern - Studiengaar - HUMAMEO/2014 - Wahrpflichtfach im 2. Studienabschnitt                                                                                                    | <u>Uder N</u><br>Janka, F                                     |
|                                      | Image: Second Second                               | Eorster, C<br>Alzheimer, C<br>Handwerker, H.G<br>Meßlinger, I |
|                                      | <ul> <li>Image: Standard Standard S</li></ul> | Distel.                                                       |
|                                      | Grundlagen der Krankheitserkennung (5 ECTS)     Turus jählich (WS), Spache. Deutsch-Pasenzart. 60, Eigenstudum: 90     Grundlagen der Knahlheitsterkennung                                                                                                    | Cavallaro, A<br>u. a. Hochschullehre                          |
|                                      | Territe Field (Star) Endezine (2,5,ECTS)     Turnus : jeined (VKS) Spenchen Deutsche, Präsenzzeit: 30, Eigenstudium: 45     Interdiszulinten: Medizin (optional)                                                                                                    | Achenbach, S<br>u.a                                           |

#### Overview of collection/class schedule

|                                       | UTIDIS Bizzandaria - A Padancia-Adaxiader-University Etilangen-Nuemberg                                                                                                    | © Contig el<br><u>Home</u> <u>Contact</u> <u>Help</u> |
|---------------------------------------|----------------------------------------------------------------------------------------------------|-------------------------------------------------------|
|                                       | search: Module • 🕨                                                                                                    | semester: WS 2015/2016 👻 🛙                            |
| HU                                    |                                                                                                    |                                                       |
| syout                                 | Collected modules from other semesters:                                                                                                    |                                                       |
|                                       | UNKNOWN SEMESTER: FAPS: 1 UnivIS-Module [löschen]                                                                                                    |                                                       |
|                                       | Collected modules from WS 2015/2016:                                                                                                    |                                                       |
| xtras                                 | Medical physics in radiation therapy [MSP]                                                                                                    |                                                       |
| Save module<br>collection             | ECTS: 10; Präsenzzeit: 90h; Eigenstudium: 210h; erwartete Teilnehmerzahl: 15; Dauer: 2 Semester ab WS 2015/2016;                                                                                                    |                                                       |
| tag all modules                       | Lehrveranstallungen im WS 2015/2016                                                                                                    |                                                       |
| intag all modules<br>lag all lectures | Introduction to medical physics in radiation therapy [MSP]                                                                                                    | Bert, Ch.                                             |
| intag all lectures<br>export to XML   | VORL; 2 cred h; ben certificate; ECTS: 2.5; Gauthore; Fn; 10:00 - 12:00, SR                                                                                                    |                                                       |
|                                       | Lehrveranstattungen im SS 2016 C Lehrveranstattungen im SS 2016 C | Bert, Ch.                                             |
| io in UnivIS                          | PR.2 cred.h; ben. certificate; ECTS 5; nach Vereinbarung                                                                                                    |                                                       |
| ecture directory                      | Special topics of medical physics in radiation therapy [SMSP]                                                                                                    | Bert, Ch.                                             |
| ctures by<br>istitutions              | VORL 2:ready tem certificate; ECTS: 25, Fin 1000.12:00.58           VTP: Conditives Neurophysicsenschafter UV-PS181                                                                                                    |                                                       |
|                                       | ECTS: 2.5, Präsenzzeit. 45h, Eigenstudium: 30h, Dauer: 1 Semester ab WS 2015/2016; zusätzliche Informationen.                                                                                                    |                                                       |
|                                       | Lehrveranstallungen im WS 2015/2016                                                                                                    |                                                       |
|                                       | Cognitive Neurowissenschaften - Wahlpflichtfach im 1. Studienabschnitt [V-PS18]                                                                                                    | Forster, C.<br>Alzheimer, Ch.                         |
|                                       | SEM. 3 cred h; Mon, 14:15-15:45, <u>SR.2. Physio 1</u> ; stanting 19:10:2015                                                                                                    | Handwerker, H.O.<br>Meßlinger, K.                     |
|                                       | Grundlagen der Anatomie und Physiologie fur Medizintechniker, Naturwissenschaftler und ingenieure (AnaPhys_MT)                                                                                                    |                                                       |
|                                       | ECIS: 5) Maserizzent oun, Eigenstuduum: 90n, Lauer 2 Semester ab WS 2015/2016.                                                                                                    |                                                       |
|                                       | annown sklungen im WS 2015/2016:                                                                                                    | Forster, C.                                           |
|                                       | Vita astribuer Tue 14.15 - 15.45 H Anatomie                                                                                                    | Meßlinger, K.<br>Wörl, J.                             |
|                                       | Lehrveranstallungen in SS 2016                                                                                                    |                                                       |
|                                       | 🛛 🛄 Grundlagen de enatomie und Physiologie für Medizintechniker, Naturwissenschaftler und Ingenieure, Teil Vegetative Physiologie (AnaPhys_MT]                                                                                                    | Forster, C.<br>Meßlinger, K.                          |
|                                       | VORL, Gasthörer, Tue, 14:15: 45: <u>Hörsaal Physiologie 1</u>                                                                                                    | Worl, J.                                              |
|                                       | optionale Lethyvarantaliumpen im SS 2010                                                                                                    | Fichhom M                                             |
|                                       |                                                                                                    |                                                       |
|                                       |                                                                                                    |                                                       |
|                                       |                                                                                                    |                                                       |
|                                       | Add to                                                                                                    |                                                       |
|                                       |                                                                                                    |                                                       |
|                                       | collection/ class                                                                                                    |                                                       |
|                                       | schedule                                                                                                    |                                                       |
|                                       |                                                                                                    |                                                       |

→ After adding all your courses switch to your collection and create your schedule

|                                                                                   | UnivIS Information system of Friedrich-Alexander-University Erlangen-Nuremberg                                                                                                    | A 🖾 Confi                                                                                                    | fig eG |
|-----------------------------------------------------------------------------------|----------------------------------------------------------------------------------------------------|----------------------------------------------------------------------------------------------------|--------|
|                                                                                   | Collection/class schedule module collection                                                                                                    | Home Contact Help                                                                                                    |        |
|                                                                                   | search: Lecture list - D                                                                                                    | semester: WS 2015/2016                                                                                                    | • 🕨    |
|                                                                                   |                                                                                                    |                                                                                                    |        |
| Layout                                                                            | Cognitive Neurowissenschaften - Wahlpflichtfach im 1. Studienabschnitt [V-PS18]                                                                                                    | WPF MT-MA ab 1 Existen C.<br>Alzheimer, Ch.                                                                                                    | II.    |
| short                                                                             | SEM: 3 cred h; Mon, 14:15 - 15:45, <u>SR 2. Physio 1</u> : starting 19:10/2015                                                                                                    | Handwerker, H.O.<br>Meßlinger, K.                                                                                                    | 2      |
| printable version                                                                 | Zim Digital Communications [DiCo]                                                                                                    | PF CME-MA 1 Schober, R.                                                                                                    |        |
|                                                                                   | V/UE; 3 cred h; ben. certificate; ECTS: 5; Tue, Wed, 14:15 - 15:45; E 1 12                                                                                                    |                                                                                                    |        |
| class schedule<br>Extras<br>Save collection                                       | Grundlagen der Anatomie und Physiologie für Medizintechniker, Naturwissenschaftler und Ingenieure, Teil 2 [AnaPhys_MT]     VORL: Gasthörer, Tue, 14:15 - 15:45, <u>H.Anatomie</u>                                     | WFP PhAMA ab 1         Foster. C.           PF MTAB AB         Molinger.K.           WPF MTABA ABCV 1-2.         WPF MTABA ABCV 1-2.           WPF MTABA ABCV 1-2.         WPF MTABA ABCV 1-2.           WPF MTABA ABCV 1-2.         PF MVTABA VMM ab 1.           WPF MTABA AB 5         Mol 5. |        |
| tag all<br>untag all<br>Ausgabe als iCal<br>export to XML                         | Introduction to medical physics in radiation therapy [MSP]         VORL; 2 cred h; ben: certificate; ECTS: 2.5; Gastheire; Fri, 10:00 - 12:00; SE         C= Anuski an Saming Bosten [] K Arcego and Anuski muschaken | WPP MTMA ab 1 Bent. Ch.                                                                                                    |        |
|                                                                                   |                                                                                                    | Univ/S is a product of <u>Config eG</u> . Budien                                                                                                    | nhot   |
| Also in UnivIS<br>course list<br>lecture directory<br>lectures by<br>institutions |                                                                                                    |                                                                                                    |        |

Create class schedule

Export your schedule as Pdf

|                                 | UnivIS Information system of      | Friedrich-Alexander-University Erlangen-Nuremberg |                     |                       |     | © Config                 |
|---------------------------------|-----------------------------------|---------------------------------------------------|---------------------|-----------------------|-----|--------------------------|
|                                 | Collection/class s                | chedule module collection                         |                     |                       |     | Home Contact Help        |
|                                 | search: People                    | - E                                               |                     |                       |     | semester: WS 2015/2016 💌 |
| AV                              | /                                 |                                                   |                     |                       |     |                          |
|                                 |                                   |                                                   |                     |                       |     |                          |
| out                             | Class collection >>               |                                                   |                     |                       |     |                          |
| ang titles                      | 🕱 titles 🕱 lecturers 🕱 exact time | Kursangaben     diditional dates                  |                     |                       |     |                          |
| rintable version                |                                   |                                                   | c                   | Class schedule        |     |                          |
| OF landscape                    |                                   |                                                   |                     | 1                     |     |                          |
|                                 | 09:00                             | Mon                                               | Tue                 | Wed                   | Thu | Fri                      |
| o in UnivIS                     | 09:00                             |                                                   |                     |                       |     |                          |
| ourse list                      |                                   |                                                   |                     |                       |     | 10:00 - 12:00            |
| cture directory                 | 10:00                             |                                                   |                     |                       |     | (Bert)                   |
| vents calendar                  | 11:00                             |                                                   |                     |                       |     | SR                       |
| ob offers                       | 12:00                             |                                                   |                     |                       |     |                          |
| uniture and<br>equipment offers | 13:00                             |                                                   |                     |                       |     |                          |
|                                 |                                   | V-PS18                                            | DiCo                | 14:15 - 15:46<br>DICo |     |                          |
|                                 | 14:00                             | (starting 19.10.)<br>(Forster)                    | (Schober)           | (Schober)             |     |                          |
|                                 |                                   | SR 2, Physic                                      | 0.1 14.15-15.45     | 2 E 1.12              |     |                          |
|                                 |                                   |                                                   | A Divers 14T        |                       |     |                          |
|                                 |                                   |                                                   | (Forster)           |                       |     |                          |
|                                 | 15:00                             |                                                   | (Forster) H Anatomi | e                     |     |                          |
|                                 | 15:00                             |                                                   | (Forster) H Anatomi | <u>e</u>              |     |                          |

UnivIS is a product of Config eQ. Budienhof

# How to add lectures from other institutions

|                                                                                                    | Return to the first page                                                                      |
|----------------------------------------------------------------------------------------------------|-----------------------------------------------------------------------------------------------|
| UnivIS Information system of Fieldrich-Alexander-University Extangee-Nuremberg  Collection/class schedule module collection | Home Co at P                                                                                  |
| AU search: People · D                                                                                                    | semester: WS 2015/20                                                                          |
| Nexus<br>events calendar<br>job offens<br>furniture and exaipment offens                                                    | Organisation<br>staff and facilities directory<br>phone & + mail directory<br>recom directory |
| Education<br>Instance.Streetary<br>course.htt                                                                               | Research<br>thesis.offers<br>research.rsport<br>publications                                  |
| ■ x12 1008                                                                                                    | international contacts UnitS is a product of <u>Contra s3</u> .                               |
| lectures by institutions                                                                                                    |                                                                                               |

If you want to add courses from other institutions, return to the first page and choose "lectures by institutions".

# For example: Add a french language course to your schedule

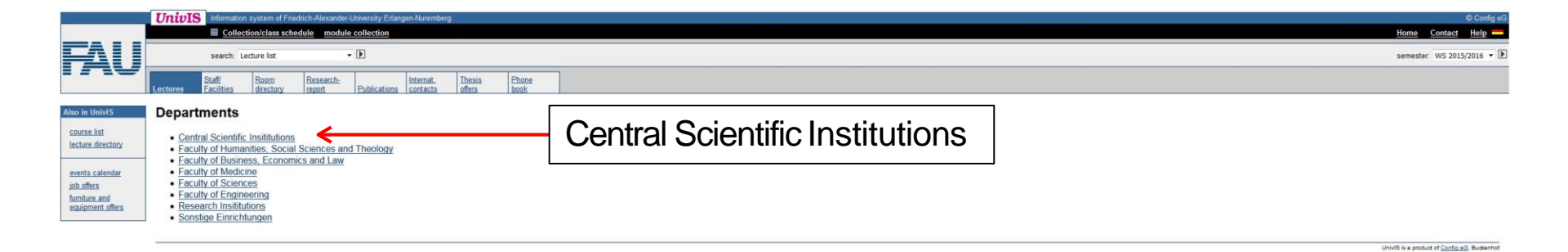

|                                                                  | UnivIS Infermation system of Finedich-Alexander-University Erlangen-Nuremberg  Collection/class schedule module collection                                                                                                    |                 |     | © Config eG<br>Home Contact Help -                |
|------------------------------------------------------------------|----------------------------------------------------------------------------------------------------|-----------------|-----|---------------------------------------------------|
|                                                                  | search: Lecture list                                                                                                    |                 |     | semester: WS 2015/2016 • 🕑                        |
|                                                                  | Lectures Staff/ Room Research: Publications contacts offers book                                                                                                    |                 |     |                                                   |
| Also in UnivIS                                                   | Departments >>                                                                                                    |                 |     |                                                   |
| course list<br>lecture directory                                 | Central Scientific Insititutions                                                                                                    |                 |     |                                                   |
| -                                                                | Subdepartments                                                                                                    |                 |     |                                                   |
| events calendar<br>job offers<br>Annibus and<br>sequement offers | Universitätsbibliothek     Reaional Computing Center Erlangen (RRZE)     Language Centre     Zentrum für Lehreninnen- bet Lehrerbildung (ZL)     EAM-Engineering of Advanced Materials (Excellence Cluster)     Eanter für Area Studies     Bararia California Technology Center     Barerisches Hochschulzentum für Lakienamerika (BAYLAT)     Barerisches Hochschulzentum für Lakienamerika (BAYLAT)     Zentralinstitut für Inh-Lehrenforschung (ZLL)     Zentralinstitut für Inh-Lehrenforschung (ZLL)     Zentralinstitut für Inh-Lehrenforschung (ZLL)     Zentralinstitut für Inh-Lehrenforschung (ZLL)     Zentralinstitut für Inh-Lehrenforschung (ZLL)     Zentralinstitut für Inh-Lehrenforschung (ZLL)     Zentralinstitut für Inh-Lehrenk (ZIMT)     Elanger Zentrum für Islam und Recht in Europa (EZIRE)     Zentralinstitut für Inh-Lehrenk (ZISC)     Zentralinstitut für Inh-Lehrenk (ZISC)     Zentralinstitut für Inh-Lehrenk (ZISC)     Zentralinstitut für Inh-Lehrenk (ZLR)     Optical Imaging Center Erlangen (OICE)     Zentrum für Lehrenleer (ZeLL) | Language Centre |     |                                                   |
|                                                                  | ·                                                                                                    |                 | Uni | ivIS is a product of <u>Config eQ</u> . Buckenhof |

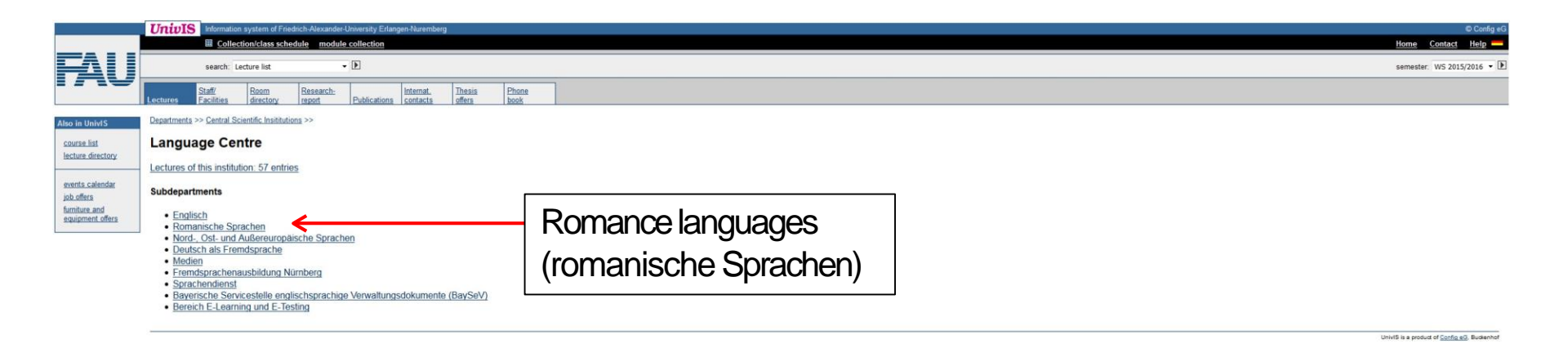

|                                                 | UnivIS keformation system of Friedrich-Alexander-University Enlargen-Nuremberg Collection/class schedule module collection                                                                                                    | © Config eG<br><u>Home Contact Help</u> |
|-------------------------------------------------|----------------------------------------------------------------------------------------------------|-----------------------------------------|
|                                                 | search: Lecture list                                                                                                    | semester: WS 2015/2016 💌 🕨              |
|                                                 | Lectures Facilities directory separat Publications contacts offers book                                                                                                    |                                         |
| Layout                                          | Departments >> Central Scientific Institutions >> Language Centra >> Remainische Sprachen >>                                                                                                    |                                         |
| short<br>verbose                                | Abteilung Französisch                                                                                                    |                                         |
| printable version                               | CIII Alez hop! Hörverstehen A 1, VHB-Kurg (SZFRAHHV)                                                                                                    | Stéphan-<br>Nunninger, A.               |
| class schedule                                  | UE; 2 cred h; ECTS: 2,5, Gasthörer; single appointment on 6.11.2015, single appointment on 15.1.2016, 14.00 - 15.30, SL 104, Bismarckstr: 1 Civilisation A [SZFRAKWUVa]                                                                                                    | Légier, MP.                             |
| Extras                                          | UE; 2 cred IV; ECTS: 3; Übung zur Sprechfwirtigkeit mit landeskundlichen Themen, Tue, 16:00 - 17:30; C201; starting 13:10:2015                                                                                                    |                                         |
| tag all                                         | Civilisation B (SZFRAKWUVa-B)                                                                                                    | Légier, MP.                             |
| export to XML                                   | UE; 2 credit, E Loto 3; Usung zur Specheningenet mit landeskundlichen Themen, Weig, 14:00 - 15:00, <u>52-1102, Bismarcest(1)</u> , stanling 14:10.2015                                                                                                    | Ukmar, È                                |
| Also in UniviS                                  | UE; 2 cred h; ECTS: 2; Wed, 8:30 - 10:00, SL 102; Eismarclastr.1; starting 21:10 2015                                                                                                    |                                         |
| course list                                     | Communication orale B [SZFRACOMOb]                                                                                                    | <u>Ukmar. Ê.</u>                        |
| lecture directory                               |                                                                                                    | <u>Ukmar, É.</u>                        |
| events calendar                                 | UE; 2 cred h: ECTS: 2; Fn, 12:00 - 13:30, <u>52:00 213 (Bismarckut: 10)</u> (auGer Fn 22:1 2016); single appointment on 22:1 2016, 12:00 - 13:30, <u>C 201</u> : stating 16:10:2015                                                                                                    |                                         |
| job offers<br>furniture and<br>equipment offers | Compréhension orale [SZFRGCOC]                                                                                                    | <u>Citeme-</u><br>Hahlweg, G.           |
|                                                 |                                                                                                    | Légier, MP.                             |
|                                                 | 18-9 and In ECTS 1: Schangeragh Objective , we next Research you avversasion Scrite # The: 10-15, 11-14 C 701: starting 15,10 2015                                                                                                    |                                         |
|                                                 | Construction of the second second                                                                                                    | <u>Ukmar, Ê</u>                         |
|                                                 | UE; 2 cmdh. ECTS 3; Mon, 14:0 - 15:3, <u>U1008</u> ; statting 12:10:2015                                                                                                    | Ukmar È                                 |
|                                                 |                                                                                                    |                                         |
|                                                 | UE; 2 credit, Ec103; 3 Wed; 14:00-15:00; 3 Keed, 21:10 Statistication; 10:10:10                                                                                                    | Nairaince, J.                           |
|                                                 | IE 9 and EPTS 1 May 14 5 1545 St 109 Benerotet + studies 19 10 915                                                                                                    |                                         |
|                                                 | C _ C UNUL CLOS J, MARI, NO 19 199 3, CLUC DEMENSION, MARINE 19 2019                                                                                                    | Nairaince, J.                           |
|                                                 | LE-2 card h ECTS 3: Gasthdowr Tue 8:30 - 10:00. SI:102 Biumarckstr 1: stating 20:10:2015                                                                                                    |                                         |
|                                                 | CIII Expression écrite III B (SZFROTPIIIb)                                                                                                    | <u>Ukmar, É.</u>                        |
|                                                 | UE, 2 cnd h. ECTS 3, Gasthere, Schneinwerk Oberstule - nur nach Besuch von expression dorte N. Thu, 12 00: 1330, 184: 1022, tatintig 13 10: 2015<br>IIII Expression dorte N. W. Recentfortum (IIII: Texamenskandidater: autofelielling). Tavel Gruppen A und B jeweils 14, 41:3610 (152FFCOTPIV)                                                                                                    | Boudet, H.                              |
|                                                 |                                                                                                    |                                         |
|                                                 | n c, company body a me man research the supression source in the cover (114), (DUUE) (BUDIE (TO 54,2010), Stating TO 104,2010)<br>The Ference manufacture in the supression in the supression source in the supression source i | Erémaux. A.                             |
|                                                 | UE; 4 cred h; ECTS 5; Gasthörer; Gebühren für Studierende der FAU € 100,, für Gasthörer € 120,, 'Anmeldeschluß ist der2016'; Prüfung: Samstag, den 09 04 2016 von 10-15 - 11-45 Uhr; block seminar 29.3 2016-8.4 2016 Mon, Tue, Wed, Thu, Fri, 9:30 - 15-45, <u>C 102, Bismarckstr.1</u> ; single appointment on 9.4 2016; 10-15 - 11-45, <u>SZ 02.215</u>                                                                                                    |                                         |
|                                                 | Erienintensivkurs Französisch: Anfänger ohne Vorkenntnisse (Elementarkurs I), 31.08 11.09.2015 [SZFR1EK1aF]                                                                                                    | Erémaux., A.                            |

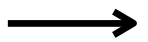

### Pick out a course and add to your collection

| UnivIS Information system of Friedrich-Alexander-University Edungen-Navemberg                                                                                                    |                                                       | Config eG                                                                                                    |
|----------------------------------------------------------------------------------------------------|-------------------------------------------------------|----------------------------------------------------------------------------------------------------|
| Collection/class schedule module collection                                                                                                    | Home                                                  | Contact Help -                                                                                                    |
| search: Lecture list • D                                                                                                    | semeste                                               | ws 2015/2016 🔹 🗈                                                                                                    |
|                                                                                                    |                                                       |                                                                                                    |
| 🗇 🕼 Cognitive Neurowissenschaften - Wahlpflichtfach im 1. Studienabschnitt [V-PS18]                                                                                                    | WPF MT-MA ab 1                                        | Forster, C.<br>Alzheimer, Ch.                                                                                                    |
| SEM. 3 cred h; Mon, 14:15 - 15:45; SR 2. Physio 1: starting 19:10:2015                                                                                                    |                                                       | Handwerker, H.O.<br>Meßlinger, K.                                                                                                    |
| Communication orale C [SZFRACOMOC]                                                                                                    |                                                       | <u>Ukmar, É.</u>                                                                                                    |
| UE; 2 cred h; ECTS: 2; Fri, 12:00 - 13:30, SZ 02 213 [Essmarkstor. 10], (auliar Fri 22: 12:016, isingle appointment on 22: 12:016, 12:00 - 13:30, Q 201; starting 16: 10:2015                                                                                                    |                                                       |                                                                                                    |
| Digital Communications (DiCo)                                                                                                    | PF CME-MA 1                                           | Schober, R.                                                                                                    |
| VUE: 3 cred h; ben certificate; ECTS: 5; Tue, Wed, 14:15 - 15:45; E1:12                                                                                                    |                                                       |                                                                                                    |
| 🔲 🖾 Grundlagen der Anatomie und Physiologie für Medizintechniker, Naturwissenschaftler und Ingenieure, Teil 2 (AnaPhys_MT)                                                                                                    | WF Ph-MA ab 1<br>PF MT-BA 3                           | Forster, C.<br>Meßlinger, K.                                                                                                    |
| VORL: Gasthdrer; Twy, 14-15 - 15-45, <u>H Anatomie</u>                                                                                                    | WPF MT-MA-BDV 1-<br>WPF MT-MA-MEL 1-                  | Worl, J                                                                                                    |
|                                                                                                    | WPF MT-MA-GPP 1-<br>PF MWT-MA-WIM ab<br>WF Ph-BA ab 5 | 1                                                                                                    |
| 🗉 🗷 🖩 Introduction to medical physics in radiation therapy [MSP]                                                                                                    | WPF MT-MA ab 1                                        | Bert. Ch.                                                                                                    |
| VORL; 2 cred b; ben: certificate; ECTS: 2.5; Gasthörer; Fri, 10:00 - 12:00, SB                                                                                                    |                                                       |                                                                                                    |
| E according an intenting teaching → A decays of According to According to the According to the According to |                                                       |                                                                                                    |
|                                                                                                    | UniviS is a produ                                     | ict of <u>Config eQ</u> . Buckenhof                                                                                                    |
|                                                                                                    |                                                       |                                                                                                    |
|                                                                                                    |                                                       |                                                                                                    |
|                                                                                                    |                                                       | Unit21S       Monetades system of Frieddo-Marsades Ubwardy Edwards NameNey       Inter         © Other Outcomes sub-built       mode collection       Inter         seach:       inter       Inter       Inter         Seach:       inter       Inter       Inter         Image: Seach:       Inter       Image: Seach:       Inter         Image: Seach:       Image: Seach:       Image: Seach:       Image: Seach:         Image: Seach:       Image: Seach:       Image: Seach:       Image: Seach:       Image: Seach:         Image: Seach:       Image: Seach:       Image: |

|                                   | UnivIS Information system of Fi     | iedrich-Alexander-University Erlangen-Nuremberg |                       |                   |     | © Config et                           |
|-----------------------------------|-------------------------------------|-------------------------------------------------|-----------------------|-------------------|-----|---------------------------------------|
|                                   | Collection/class sc                 | hedule module collection                        |                       |                   |     | Home Contact Help                     |
|                                   | search: People                      | • Þ                                             |                       |                   |     | semester: WS 2015/2016 💌 D            |
|                                   |                                     |                                                 |                       |                   |     |                                       |
|                                   | Oleve enlishing an                  |                                                 |                       |                   |     |                                       |
| Layout                            | Class collection >>                 |                                                 |                       |                   |     |                                       |
| long titles                       | X titles X lecturers X exact time [ | Kursangaben 🗌 additional dates                  |                       |                   |     |                                       |
| postscript                        |                                     |                                                 |                       | Class schedule    |     |                                       |
| PDF landscape                     |                                     | Mon                                             | Tue                   | Wed               | Thu | Fri                                   |
| Also in HoldS                     | 08:00                               |                                                 |                       |                   |     |                                       |
| Also III Oliivis                  | 09:00                               |                                                 |                       |                   |     |                                       |
| lecture directory                 | 10:00                               |                                                 |                       |                   |     | 10:00 - 12:00<br>MBD<br>(Root)        |
|                                   | 11:00                               |                                                 |                       |                   |     | (Beit) SR                             |
| job offers                        |                                     |                                                 |                       |                   |     | 200 - 13:30<br>SZERACOMOC             |
| furniture and<br>equipment offers |                                     |                                                 |                       |                   |     | starting 16.10., not 22.1.)           |
| Significants                      | 12:00                               |                                                 |                       |                   |     | Ukmar)<br>SZ 00.212 (Rismarsketr. 10) |
|                                   |                                     |                                                 |                       |                   |     | 2:00 - 13:30<br>SZFRACOMOc            |
|                                   |                                     |                                                 |                       |                   |     | only 22.1.)<br>Ukmar)                 |
|                                   | 13:00                               |                                                 |                       |                   |     | C 201                                 |
|                                   |                                     | 14-15 - 15:45                                   | 14:15 - 15:45         | 14:15 - 15:45     |     |                                       |
|                                   | 14:00                               | V-PS18<br>(starting 19.10.)                     | DiCo<br>(Schober)     | DiCo<br>(Schober) |     |                                       |
|                                   |                                     | (Forster) SR 2 Physic                           | E1.1                  | 2 <u>E 1.12</u>   |     |                                       |
|                                   |                                     |                                                 | AnaPhys MT            |                   |     |                                       |
|                                   | 15:00                               |                                                 | (Forster)<br>H Anatom | ie                |     |                                       |
|                                   | 16:00                               |                                                 |                       |                   |     |                                       |
|                                   | 17:00                               |                                                 |                       |                   |     |                                       |
|                                   | Überschneidung: Di von 14:15 t      | bis 15:45                                       |                       |                   |     |                                       |

UnivIS is a product of Config eG, Buckenhof